# Creality Sonic Pad Ultimaker Cura (5.1.0) Profiles User Guide 1、 Add Printer

### Settings--Printer--Add Printer

| Bit Ver Settings Extruder 1   printer printer   configure setting visibility   Configure setting visibility Or callty Ender-3 Creatity Ender-3 Creatity En                                                                                                    | Untitled - Ultimaker Cura                     |                                           |                 |                                                                                                    |                                          | – 🗆 ×          |
|----------------------------------------------------------------------------------------------------|-----------------------------------------------|-------------------------------------------|-----------------|----------------------------------------------------------------------------------------------------|------------------------------------------|----------------|
| Ultimaker     Printer     Configure setting visbility     Load printers     Add Printer     Manage Printers     Profile     Standard Quality- 0.2mm     Add Printer     Manage Printers     Profile     Standard Quality- 0.2mm     Profile     Standard Quality- 0.2mm     Profile     Standard Quality                                                                                                    | <u>File Edit View</u> Settings Extensions Pre | ferences <u>H</u> elp                     |                 |                                                                                                    |                                          |                |
| Image: printer     Configure setting visibility     Configure setting visibility                                                                                                    | Ultimaker Extruder 1                          |                                           | PREPARE PREVIEW | MONITOR                                                                                                    | Marke                                    | tplace Sign in |
| Creatity CR-6 S E<br>Creatity CR-6 S E<br>Creatity Inder-3 Pro<br>Voron 0<br>Add Printer<br>Manage Printers<br>Creatity Inder-3 Pro<br>Voron 0<br>Add Printer<br>Manage Printers<br>Creatity Inder-3 Pro<br>Voron 0<br>Add Printer<br>Manage Printers<br>Creatity Inder-3 Pro<br>Voron 0<br>Add Printer<br>Manage Printers<br>Creatity Inder-3 Pro<br>Voron 0<br>Add Printer<br>Manage Printers<br>Creatity Inder-3 Pro<br>Voron 0<br>Add Printer<br>Manage Printers<br>Creatity Inder-3 Pro<br>Voron 0<br>Add Printer<br>Manage Printers<br>Creatity Inder-3 Pro<br>Voron 0<br>Add Printer<br>Manage Printers<br>Creatity Inder-3 Pro<br>Voron 0<br>Add Printer<br>Manage Printers<br>Creatity Inder-3 Pro<br>Voron 0<br>Add Printer<br>Manage Printers<br>Creatity Inder-3 Pro<br>Voron 0<br>Add Printer<br>Manage Printers<br>Creatity Inder-3 Pro<br>Voron 0<br>Add Printer<br>Manage Printers<br>Creatity Inder-3 Pro<br>Voron 0<br>Add Printer<br>Manage Printers<br>Creatity Inder-3 Pro<br>Voron 0<br>Add Printer<br>Manage Printers<br>Creatity Inder-3 Pro<br>Voron 0<br>Creatity Inder-3 Pro<br>Voron 0<br>Creatity Inder- | Printer >                                     | Local printers                            |                 |                                                                                                    |                                          |                |
| Print settings Creating Ender 3 Pro<br>Voron 0 Add Printer Manage Printers Profile Standard Quality. 0.2mm Storeh settings Equality Comparison Storeh settings Equality Comparison Comparison Storeh settings Equality Comparison Comparison <pcomparison< p=""> Comparison&lt;</pcomparison<>                                                                                                    | C Configure setting visibility                | Creality CR-6 SE                          |                 | ~                                                                                                    | 🚔 Standard Quality - 0.2mm 🛛 🔀 20% 🏠 Off | 姓 off 🗸        |
| Voron 0   Add Printer     Manage Printers     Profile     Standard Quality-0.2mm     Profile     Standard Quality-0.2mm     Profile     Standard Quality-0.2mm     Profile     Standard Quality-0.2mm     Profile     Standard Quality-0.2mm     Profile     Standard Quality-0.2mm     Profile     Standard Quality-0.2mm     Profile     Quality     Quality                                                                                                    |                                               | Creality Ender-3     Creality Ender 3 Pro |                 | - No                                                                                                    |                                          |                |
| Add Printer   Manage Printers     Profile     South settings     Quality     Quality <t< td=""><td></td><td>Voron 0</td><td></td><td> [] -</td><td>Print settings</td><td>×</td></t<>                                                                                                    |                                               | Voron 0                                   |                 | [] -                                                                                                    | Print settings                           | ×              |
| Manage Printers     Search settings     Quality     Quality                                                                                                    |                                               | Add Printer                               |                 | $\square$                                                                                                    | Profile Standard Quality - 0.2mm         | ~              |
| Search settings      Quality     Could by the settings      Quality     Could by the settings      Quality     Could by the settings      Quality     Could by the settings      Quality     Could by the settings      Quality     Could by the settings      Quality     Could by the settings      Quality     Could by the settings      Quality      Quality      Quality      Quality      Could by the settings      Quality      Quality      Quality      Quality      Quality      Quality      Quality      Could by the settings      Quality      Could by the settings      Quality      Quality      Q                                                                                                    |                                               | Manage Printers                           |                 |                                                                                                    | 0                                        | _              |
| <ul> <li>□ Quality</li> <li>□ Walls</li> <li>□ Top/Bottom</li> <li>○ Material</li> <li>○ Material</li> <li>○ Speed</li> <li>○ Speed</li> <li>○ Speed</li> <li>○ Material</li> <li>○ Speed</li> <li>○ Material</li> <li>○ Speed</li> <li>○ Material</li> <li>○ Speed</li> <li>○ Build Plate Adhesion</li> <li>○ Build Plate Adhesion</li> <li>○ Speed</li> <li>○ Build Plate Adhesion</li> <li>○ Speed</li> <li>○ Build Plate Adhesion</li> <li>○ Speed</li> <li>○ Date Structor</li> <li>○ Date Structor</li> <li>○ Date Structor</li> <li>○ Material</li> <li>○ Material</li> <li>○</li></ul>                                                                                                    |                                               |                                           |                 | - 11                                                                                                    | Search settings                          |                |
| □       Walls       <                                                                                                    |                                               |                                           |                 |                                                                                                    | Quality                                  | <              |
| Top/Bottom     C     Tavel     Coling     C     Generate Support     C     Build Plate Adhesion     C     Sy Dual Extrusion     C     Sy Dual Extrusion     C     See     C     See     See     C     See     See     C     See     C     See     See     Se                                                                                                    |                                               |                                           |                 |                                                                                                    | 🖽 Walls                                  | <              |
| Infill       <                                                                                                    |                                               |                                           |                 | the second second second second second second second second second second second second second second second s | Top/Bottom                               | <              |
| Image: Control of the second second seco                                                                                                    |                                               |                                           |                 |                                                                                                    | 🛛 Infill                                 | <              |
| (?) Speed       <                                                                                                    |                                               |                                           |                 |                                                                                                    | Ø Material                               | <              |
| ≤? Tavel       <                                                                                                    |                                               |                                           |                 |                                                                                                    | (?) Speed                                | <              |
| % Cooling          (a) Support       ~         Generate Support       0         (b) Build Plate Adhesion          (f) Support       0         (f) Support       0         (f) Build Plate Adhesion          (f) Support       0         (f) Support       0         (f) Build Plate Adhesion          (f) Mesh Fixes                                                                                                    |                                               |                                           |                 |                                                                                                    | 🛎 Travel                                 | <              |
|                                                                                                    |                                               |                                           |                 |                                                                                                    | <b>℀</b> Cooling                         | <              |
| Generate Support<br>→ Build Plate Adhesion                                                                                                    |                                               |                                           |                 |                                                                                                    | <b>⊜</b> i Support                       | ~              |
| build Plate Adhesion     C     Dual Extrusion     ✓     Ø Mesh Fixes                                                                                                    |                                               |                                           |                 |                                                                                                    | Generate Support 🖉 🗌                     |                |
| 27 Dual Extrusion     ✓       Ø Mesh Fixes     ✓                                                                                                    |                                               |                                           |                 |                                                                                                    | 🛓 Build Plate Adhesion                   | <              |
| 🔗 Mesh Fixes <                                                                                                    |                                               |                                           |                 |                                                                                                    | ያያ Dual Extrusion                        | ~              |
|                                                                                                    |                                               |                                           |                 |                                                                                                    | 🔗 Mesh Fixes                             | <              |
|                                                                                                    |                                               |                                           |                 |                                                                                                    |                                          |                |
|                                                                                                    |                                               |                                           |                 |                                                                                                    | < Recommended                            |                |

### Add Custom FFF Printer (add a printer name)

| Add Printer                                                                                                    |                                                                                            |   |
|----------------------------------------------------------------------------------------------------|--------------------------------------------------------------------------------------------|---|
| Add                                                                                                    | a printer                                                                                  |   |
| Add a networked printer                                                                                                    |                                                                                            | < |
| Add a non-networked printer                                                                                                    |                                                                                            | ~ |
| <ul> <li>&gt; Ultimaker B.V.</li> <li>Custom</li> <li>Custom FFF printer</li> <li>Smoothie Custom Printer</li> <li>&gt; 101Hero</li> <li>&gt; 3Dator GmbH</li> <li>&gt; 3Deometry Innovations</li> <li>&gt; 3DMaker</li> <li>&gt; 3DTech</li> <li>&gt; Abax 3D Technologies</li> <li>&gt; Alfawise</li> </ul> | Custom FFF printer<br>Manufacturer<br>Profile author<br>Printer name<br>Custom FFF printer |   |

## Ender-3 S1 Machine Setings

| Printer sett | ir | Ŋ | S |
|--------------|----|---|---|
|--------------|----|---|---|

| Printer | settings |
|---------|----------|
|         |          |

| Creality | Ender-3 S1 |
|----------|------------|

Machine Settings

G1 Z2.0 F3000

G1 X5 Y20 Z0.3 F5000.0

| Printer                                                                                                    |                    | Extruder 1                                                                            |      |        |
|----------------------------------------------------------------------------------------------------|--------------------|---------------------------------------------------------------------------------------|------|--------|
| Printer Settings                                                                                                    |                    | Printhead Settings                                                                    |      |        |
| X (Width)                                                                                                    | 235.0 mm           | X min                                                                                 | -26  | mm     |
| Y (Depth)                                                                                                    | 235.0 mm           | Y min                                                                                 | -32  | mm     |
| Z (Height)                                                                                                    | 250.0 mm           | X max                                                                                 | 32   | mm     |
| Build plate shape                                                                                                    | Rectangular $\sim$ | Y max                                                                                 | 34   | mm     |
| Origin at center                                                                                                    |                    | Gantry Height                                                                         | 25.0 | mm     |
| Heated bed                                                                                                    | ~                  | Number of Extruders                                                                   | 1    | $\sim$ |
| Heated build volume                                                                                                    |                    | Apply Extruder offsets to GCode                                                       | •    |        |
| G-code flavor                                                                                                    | Marlin ~           |                                                                                       |      |        |
| Start G-code                                                                                                    |                    | End G-code                                                                            |      |        |
| G90<br>G92 E0 ; Reset Extruder<br>G28 ; Home all axes<br>BED_MESH_CALIBRATE<br>G1 Z2.0 F3000<br>G1 X5.1 Y20 Z0.3 F5000.0<br>G1 X5.1 Y200.0 Z0.3 F1500.0 | E15                | M140 50<br>M104 50<br>M106 50<br>G91<br>G1 20.2 E-2 F2400<br>G1 X5 Y5 F3000<br>G1 210 |      |        |

| Start G-code                                                                            |                   |
|-----------------------------------------------------------------------------------------|-------------------|
| C90                                                                                     | End G-code        |
|                                                                                         | M140 S0           |
| G92 E0 ; Reset Extruder                                                                 | M104 S0           |
| G28 ; Home all axes                                                                     | M106 60           |
| BED MESH CALIBRATE                                                                      | IVI 106 SU        |
| C1 72 0 F2000                                                                           | G91               |
| GT 22.0 F3000                                                                           | G1 Z0.2 E-2 F2400 |
| G1 X5.1 Y20 Z0.3 F5000.0                                                                | G1 X5 Y5 F3000    |
| G1 X5.1 Y200.0 Z0.3 F1500.0 E15                                                         | C1 710            |
| G1 X5.4 Y200.0 Z0.3 F5000.0                                                             | GIZIU             |
| $C_1 \times E_4 \times 20.70 \times 2.51500.0 \times 20.000000000000000000000000000000$ | G90               |
| GT X5.4 Y20 20.5 FT500.0 E50                                                            | G1 X0 Y230        |
| G92 E0                                                                                  |                   |

M84

### $\times$

### Extuder settings

| Printer                     |      |    | Extruder 1          |  |
|-----------------------------|------|----|---------------------|--|
| lozzle Settings             |      |    |                     |  |
| ozzle size                  | 0.4  | mm |                     |  |
| ompatible material diameter | 1.75 | mm |                     |  |
| ozzle offset X              | 0.0  | mm |                     |  |
| ozzle offset Y              | 0.0  | mm |                     |  |
| ooling Fan Number           | 0    |    |                     |  |
| xtruder Start G-code        |      |    | Extruder End G-code |  |
|                             |      |    |                     |  |
|                             |      |    |                     |  |
|                             |      |    |                     |  |
|                             |      |    |                     |  |
|                             |      |    |                     |  |

## Ender-3 S1 Pro Machine Setings

### Printer settings

G Add Printer

×

#### Machine Settings

#### Ender-3 S1 Pro

| Printer                        |             |        | Extruder 1                      |      |        |
|--------------------------------|-------------|--------|---------------------------------|------|--------|
| Printer Settings               |             |        | Printhead Settings              |      |        |
| X (Width)                      | 235.0       | mm     | X min                           | -26  | mm     |
| Y (Depth)                      | 235.0       | mm     | Ymin                            | -32  | mm     |
| Z (Height)                     | 250.0       | mm     | X max                           | 32   | mm     |
| Build plate shape              | Rectangular | $\sim$ | Y max                           | 34   | mm     |
| Origin at center               |             |        | Gantry Height                   | 25.0 | mm     |
| Heated bed                     | •           |        | Number of Extruders             | 1    | $\sim$ |
| Heated build volume            |             |        | Apply Extruder offsets to GCode | •    |        |
| G-code flavor                  | Marlin      | $\sim$ |                                 |      |        |
| Start G-code                   |             |        | End G-code                      |      |        |
| 690<br>692 FO - Decet Fytruder |             | •      | M140 S0<br>M104 S0              |      | •      |

Next

| Start G-code                    | End G-code        |
|---------------------------------|-------------------|
| G90                             | M140 S0           |
| G92 E0 ; Reset Extruder         | M104 S0           |
| G28 ; Home all axes             | M106 S0           |
| BED_MESH_CALIBRATE              | G91               |
| G1 Z2.0 F3000                   | G1 Z0.2 E-2 F2400 |
| G1 X5.1 Y20 Z0.3 F5000.0        | G1 X5 Y5 F3000    |
| G1 X5.1 Y200.0 Z0.3 F1500.0 E15 | G1 Z10            |
| G1 X5.4 Y200.0 Z0.3 F5000.0     | G90               |
| G1 X5.4 Y20 Z0.3 F1500.0 E30    | G1 X0 Y230        |
| G92 E0                          | M84               |
| G1 Z2.0 F3000                   |                   |
| G1 X5 Y20 Z0.3 F5000.0          |                   |

### Extuder settings

G Add Printer

×

### Machine Settings

#### Ender-3 S1 Pro

| Printer                      |      |    | Extruder 1          |
|------------------------------|------|----|---------------------|
| Nozzle Settings              |      |    |                     |
| Nozzle size                  | 0.4  | mm |                     |
| Compatible material diameter | 1.75 | mm |                     |
| Nozzle offset X              | 0.0  | mm |                     |
| Nozzle offset Y              | 0.0  | mm |                     |
| Cooling Fan Number           | 0    |    |                     |
| Extruder Start G-code        |      |    | Extruder End G-code |
|                              |      |    |                     |
|                              |      |    |                     |
|                              |      |    |                     |
|                              |      |    |                     |
|                              |      |    |                     |

Next

### Ender-3 V2 Machine Setings

### Printer settings

#### Machine Settings Ender-3 V2 Printer Extruder 1 Printer Settings **Printhead Settings** X (Width) 225.0 mm X min -20 mm Y (Depth) 225.0 -10 mm Y min mm 10 Z (Height) 235.0 mm X max mm 10 Build plate shape Rectangular $\sim$ Y max mm Origin at center 255.0 Gantry Height mm Heated bed • Number of Extruders 1 $\sim$ Heated build volume Apply Extruder offsets to GCode • G-code flavor Marlin $\sim$ Start G-code End G-code G90 G92 E0 ; Reset Extruder G28 ; Home all axes G1 Z2.0 F3000 G1 X5.1 Y20 Z0.3 F5000.0 G1 X5.1 Y200.0 Z0.3 F1000.0 E15 G1 X5.4 Y200.0 Z0.3 F5000.0 M140 S0 M104 S0 M106 S0 G91 G1 Z0.2 E-2 F2400 G1 X5 Y5 F3000 G1 Z10

| Start G-code                    | End G-code        |
|---------------------------------|-------------------|
| G90                             | M140 S0           |
| G92 E0 ; Reset Extruder         | M104 S0           |
| G28 ; Home all axes             | M106 S0           |
| G1 Z2.0 F3000                   | G91               |
| G1 X5.1 Y20 Z0.3 F5000.0        | G1 Z0.2 E-2 F2400 |
| G1 X5.1 Y200.0 Z0.3 F1000.0 E15 | G1 X5 Y5 F3000    |
| G1 X5.4 Y200.0 Z0.3 F5000.0     | G1 Z10            |
| G1 X5.4 Y20 Z0.3 F1000.0 E30    | G90               |
| G92 E0                          | G1 X0 Y225        |
| G1 Z2.0 F3000                   | M84               |
|                                 |                   |

G1 X5 Y20 Z0.3 F5000.0

Х

| 0.4  | mm                             |                                            |
|------|--------------------------------|--------------------------------------------|
| 1.75 | mm                             |                                            |
| 0.0  | mm                             |                                            |
| 0.0  | mm                             |                                            |
| 0    |                                |                                            |
|      |                                | Extruder End G-code                        |
|      |                                |                                            |
|      |                                |                                            |
|      |                                |                                            |
|      |                                |                                            |
|      |                                |                                            |
|      | 0.4<br>1.75<br>0.0<br>0.0<br>0 | 0.4 mm<br>1.75 mm<br>0.0 mm<br>0.0 mm<br>0 |

### Extuder settings

### 2. Import the Profiles (Ender-3 S1 as an example)

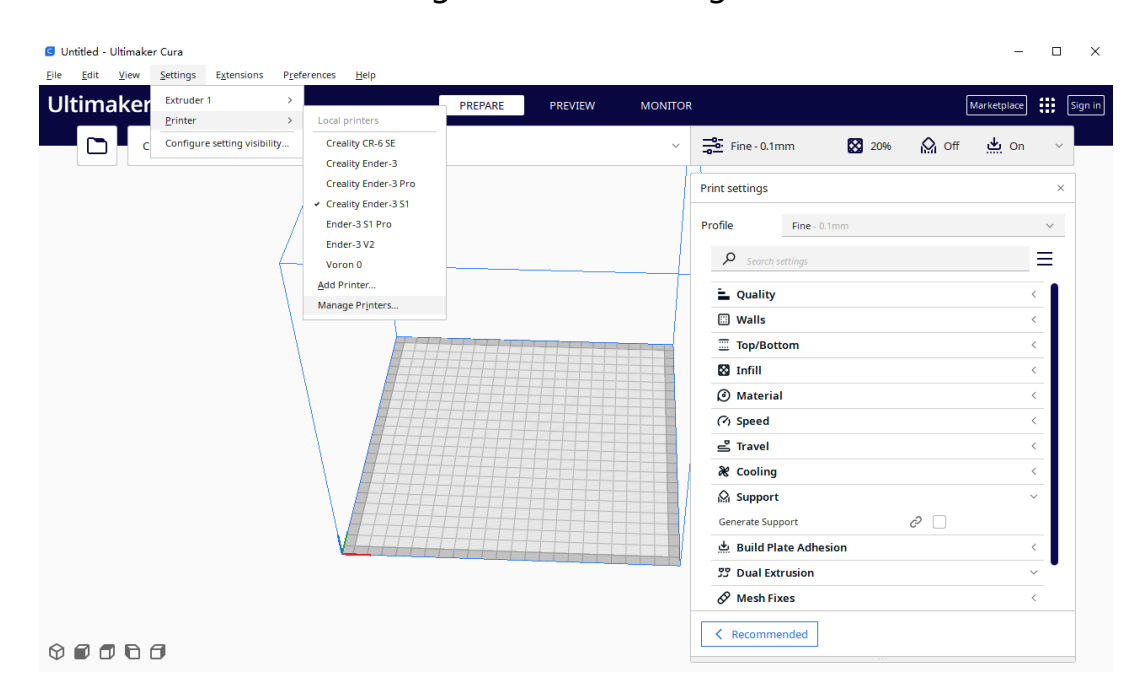

Settings--Printer--Manage Printer

#### S Preferences $\times$ General Profiles Import Settings Profiles compatible with active printer: Creality Ender-3 S1 Printers $\equiv$ Extra Fine Materials Profiles Default Extra Fine Fine Normal Draft Extra Fast Coarse Extra Coarse Global Settings Extruder 1 Setting Profile Unit Current Layer Height Infill Speed Top/Bottom ... 0.06 Calculated Calculated mm mm/s mm/s

### Profiles—Import

### Import the Profiles

| Preferences           |                                                                                                    |                                                       |                                             |         | -                          |        | × |
|-----------------------|----------------------------------------------------------------------------------------------------|-------------------------------------------------------|---------------------------------------------|---------|----------------------------|--------|---|
| General<br>Settings   | Profiles                                                                                                    |                                                       |                                             |         |                            | Import | : |
| Printers<br>Materials | Profiles compatible with active<br>printer:<br>Creality Ender-3 S1                                          | Extra Fine                                            |                                             |         |                            | ≡      |   |
| Profiles              | Profiles Default Extra Fine                                                                                 | Global Se                                             | Extruder 1                                  |         |                            |        |   |
|                       | Normal<br>Draft<br>Extra Fast<br>Coarse<br>Extra Coarse<br><b>Custom profiles</b><br>Cura-Ender3S1-fast-PLA | Setting<br>Layer Height<br>Infill Speed<br>Top/Bottom | Profile<br>0.06<br>Calculated<br>Calculated | Current | Unit<br>mm<br>mm/s<br>mm/s |        |   |

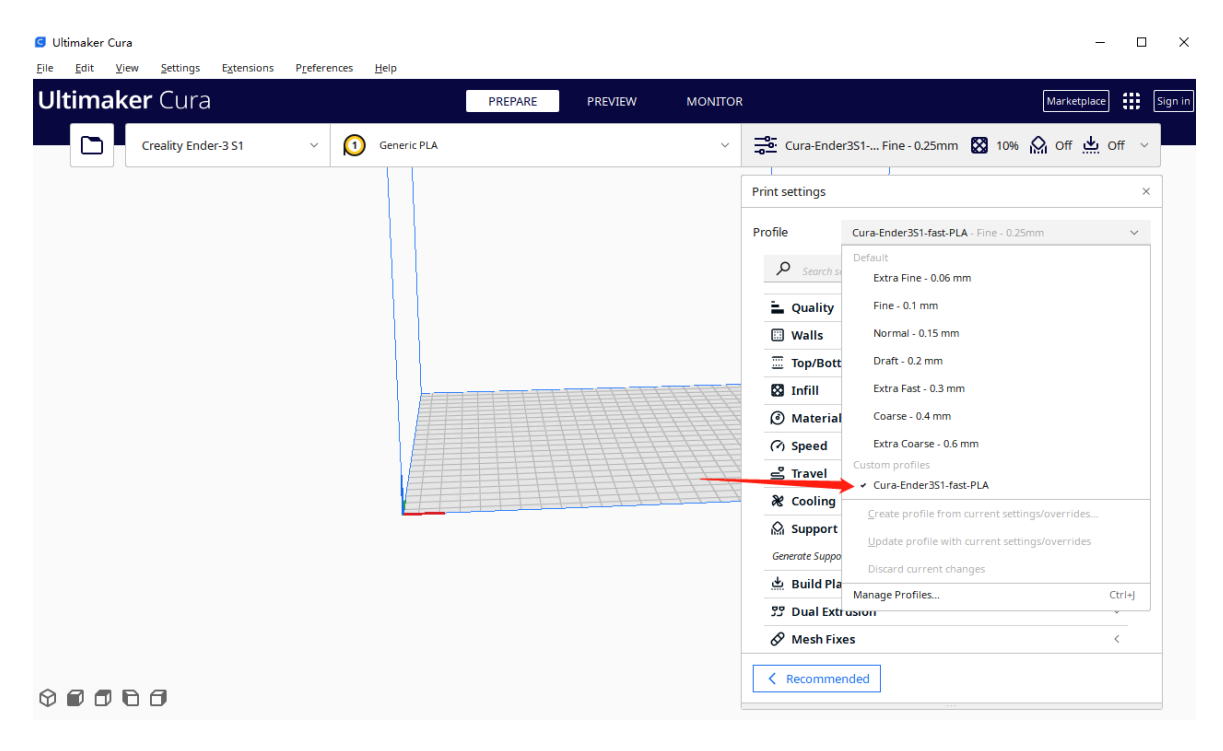

### Select the profiles Slice